## JART ホームページ会員システムログイン方法

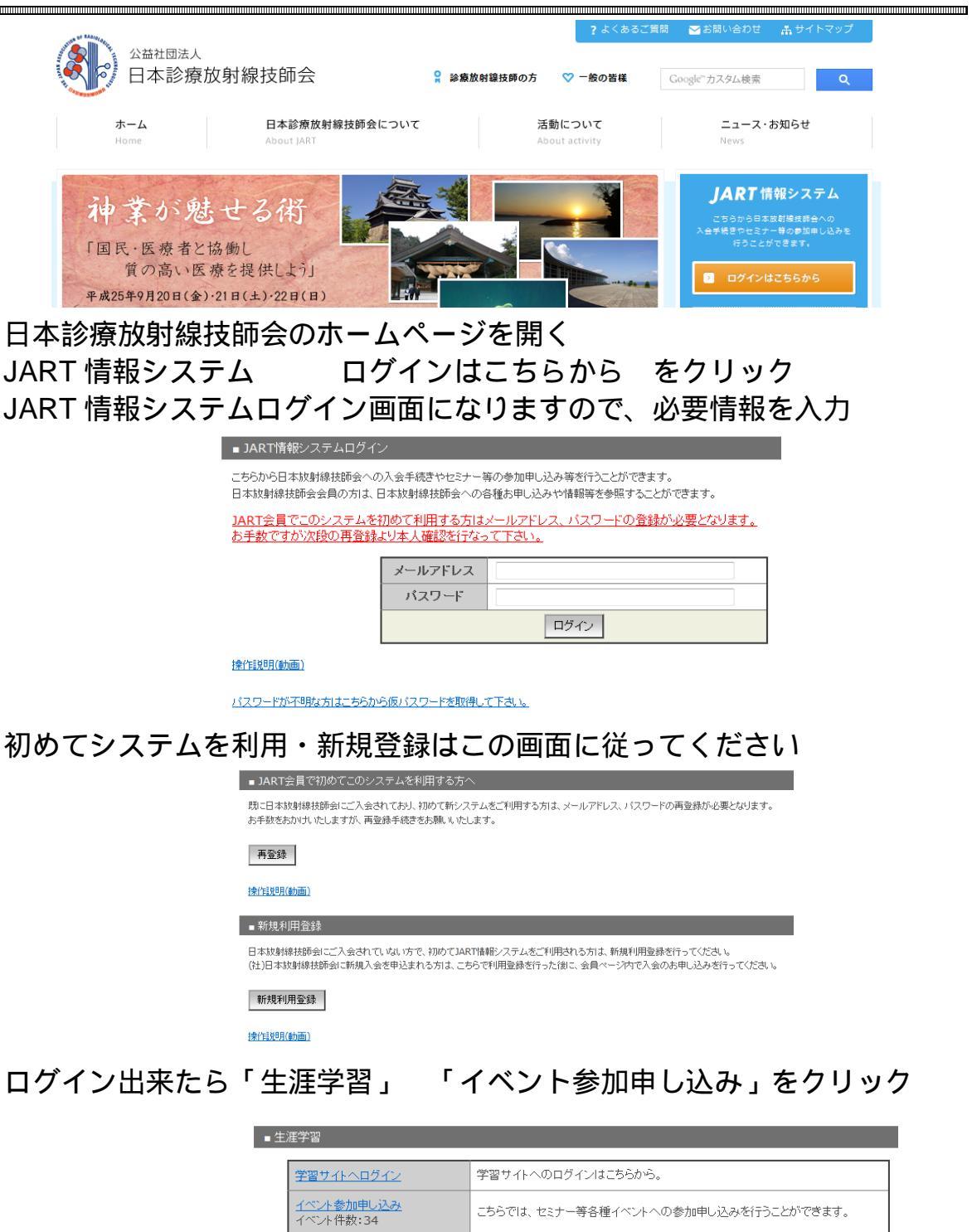

「静脈注射(針刺しを除く)に関する講習会(高知県)」を選択し、 画面に従って必要事項を入力して下さい。

実績申し込み

技師格認定申し込み

こちらでは、著書・著述など、さまざまな生涯学習に関する

技師格の認定を申込まれる方は、こちらで登録をお願いします。

実績の申し込みが行えます。